## Faire étinceler (Gimp 2.8)

## Objectif

- ✓ Partir d'une photo d'assiette garnie, d'un verre ou encore d'un bijou.
- $\checkmark\,$  Ajouter des points de brillances

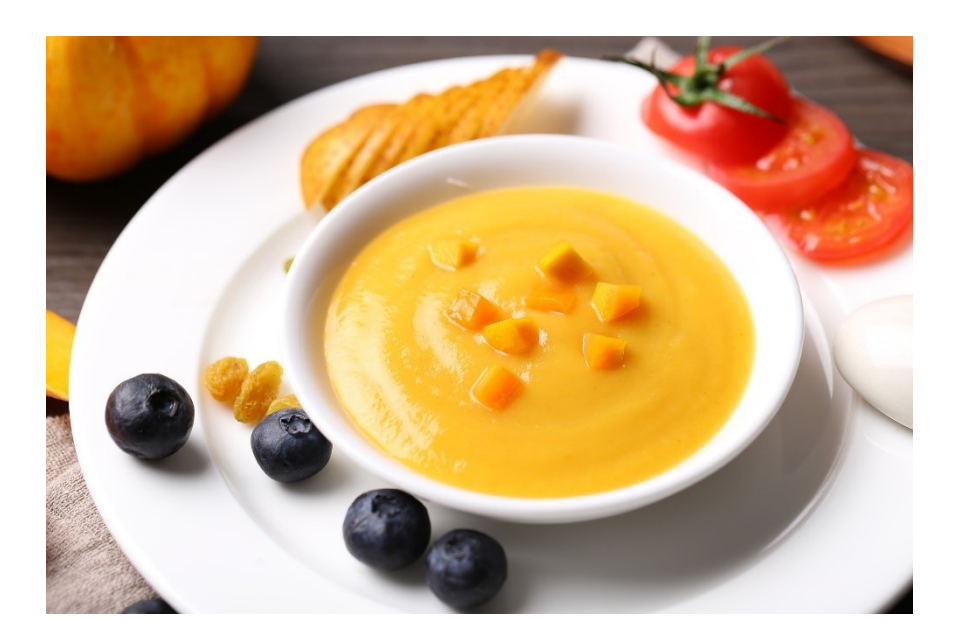

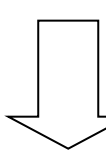

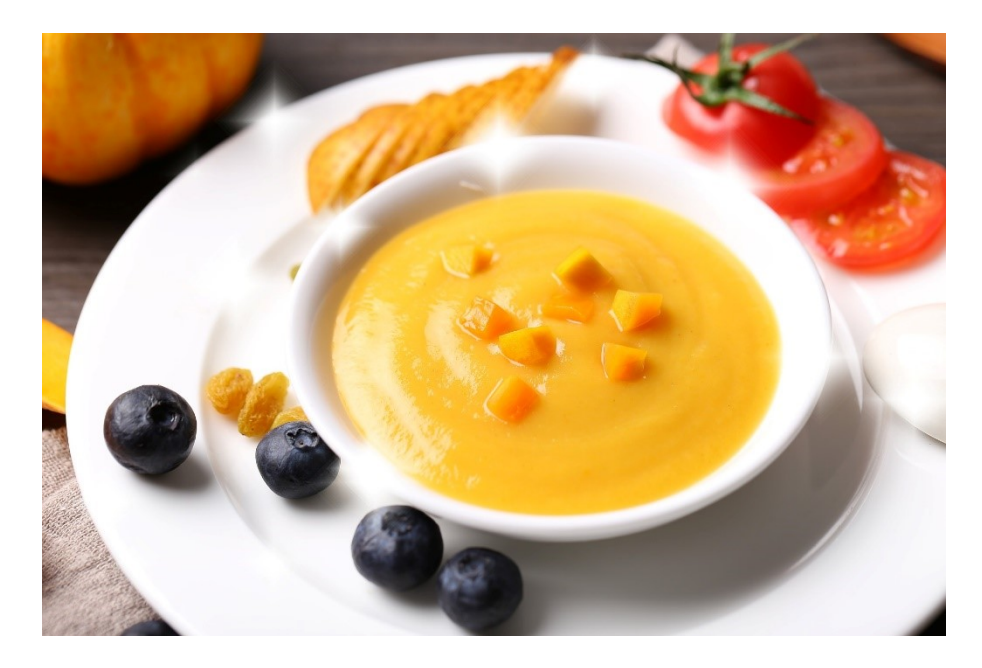

Géraldine Masse CC0 Niveau intermédiaire

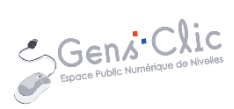

Faire étinceler des objets

## Comment faire ?

- 1) Ouvrez votre image. Fichier/Ouvrir.
- 2) Il faut créer une brosse pour ajouter les effets d'éclats.

Menu Fenêtres/ Fenêtres ancrables/ Brosses.

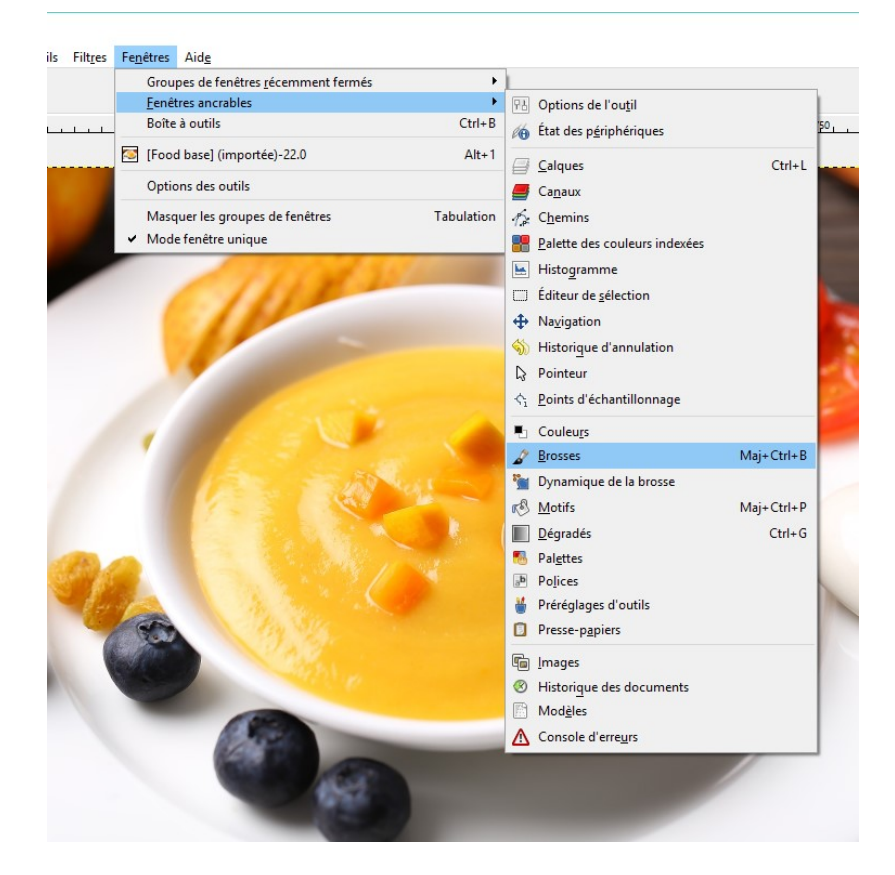

Dans le coin inférieur droit, vous trouvez la fenêtre Brosses. Cliquez sur la petite flèche, choisissez **Menu des brosses** et cliquez sur **Nouvelle brosse**.

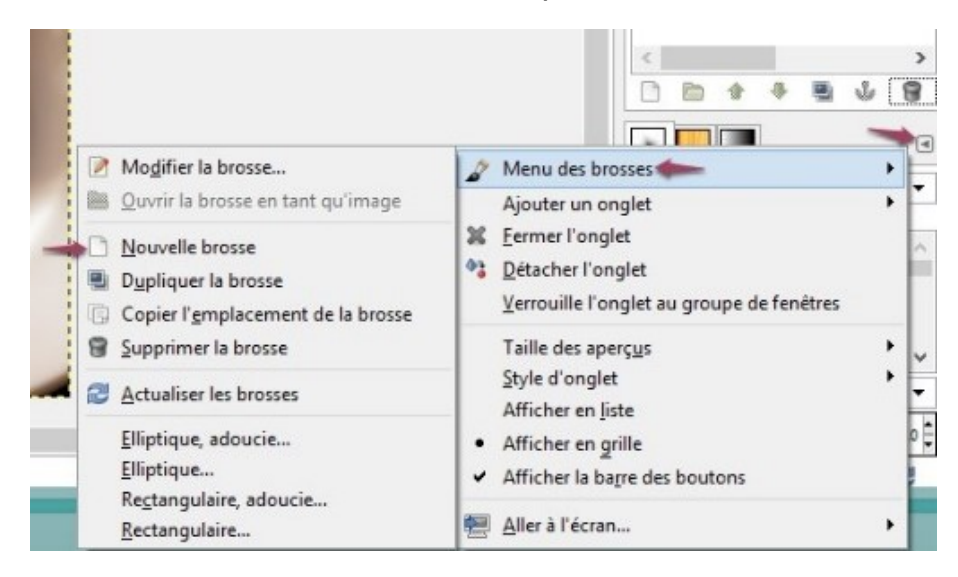

Remplissez les différents champs pour créer votre brosse :

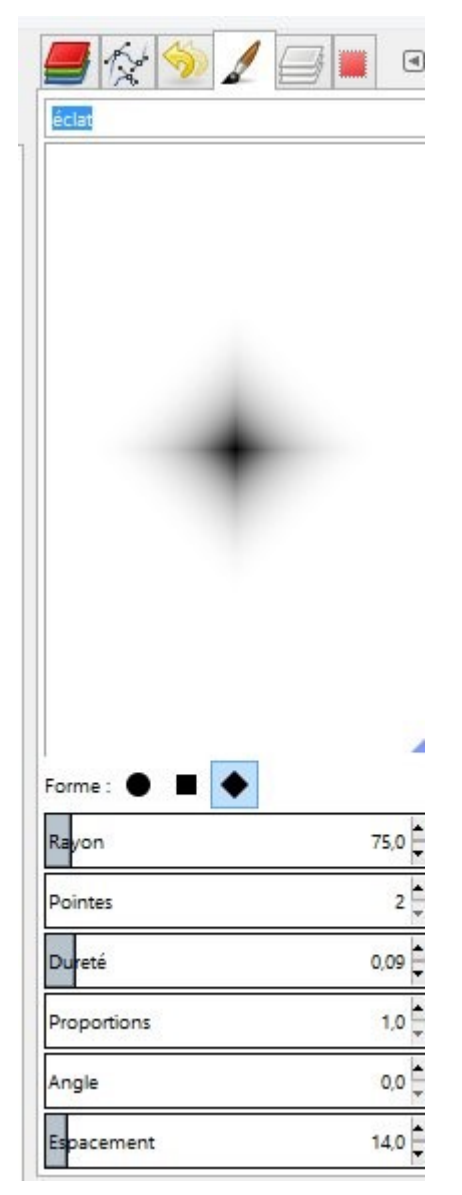

3) Revenez à la fenêtre des calques et créez un nouveau calque transparent :

| Mode :     | Normal   |        |          |    | ~     |
|------------|----------|--------|----------|----|-------|
| Opacité    |          |        |          |    | 100,0 |
| Verrouille | er : 🦨 📓 |        |          |    |       |
| ۲          |          | Food I | base.jpg |    |       |
|            |          |        |          |    |       |
|            |          |        |          |    |       |
|            |          |        |          |    |       |
|            |          |        |          |    |       |
|            |          |        |          | s  | -     |
|            | .; 📼     | 1      | -        | W. |       |

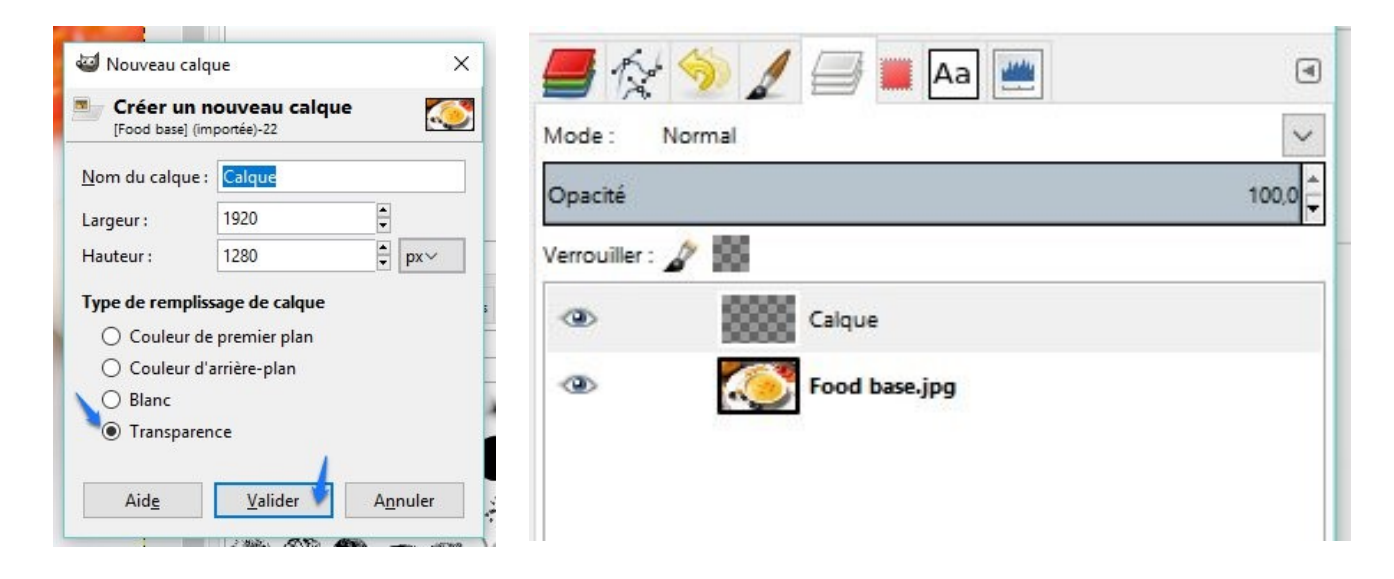

4) Effectuez quelques petites touches avec le pinceau (blanc) aux endroits stratégiques : dans les zones claires et lumineuses. Changez la taille du pinceau de temps à autre pour que les points de brillance soient différents.

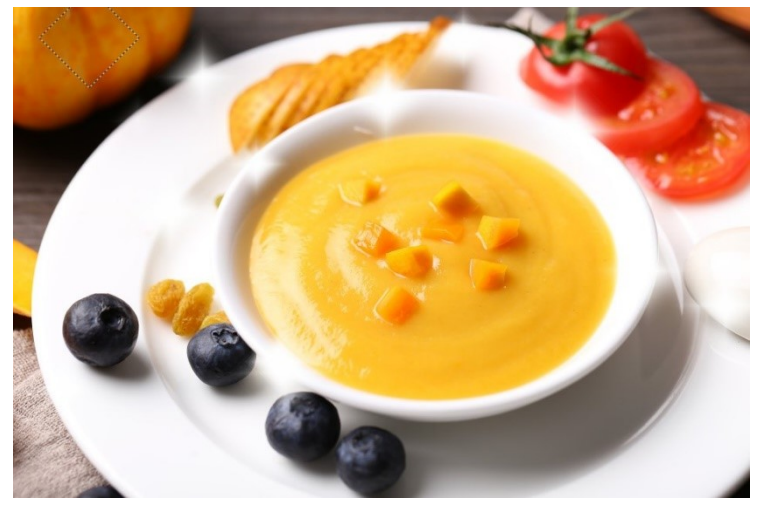

Pour changer la taille de la brosse, rendez-vous dans les options :

| 0ptions des outils                                                              | ۹            |
|---------------------------------------------------------------------------------|--------------|
| Aérographe                                                                      |              |
| Mode : Normal                                                                   | ~            |
| Opacité                                                                         | 100,0 韋      |
| Brosse<br>Sans titre #2                                                         |              |
| Taille 🛁                                                                        | ► 381,46 📮 🎜 |
| Proportions                                                                     | 0,00 韋 幻     |
| Angle                                                                           | 0,00 🖨 幻     |
| Dynamique de la l<br>Pressure Opacity                                           | orosse 📝 📝   |
| Options de dynamiqu Appliquer fluctuation Lisser le tracé Déplacement seulement | e            |
| Taux                                                                            | 80,0         |

5) Dupliquez le calque transparent pour accentuer l'effet de brillance :

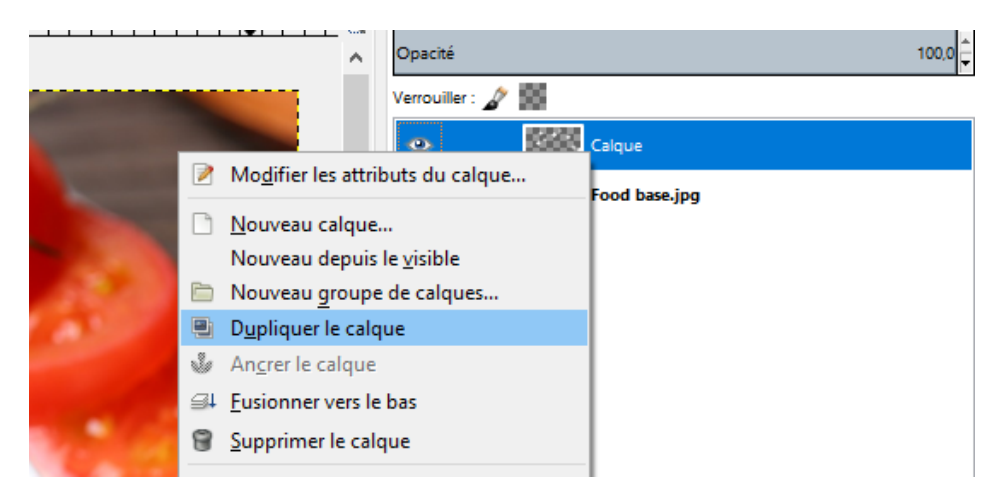

Modifiez le mode de calque en Lumière douce et changez l'opacité pour obtenir l'effet souhaité.

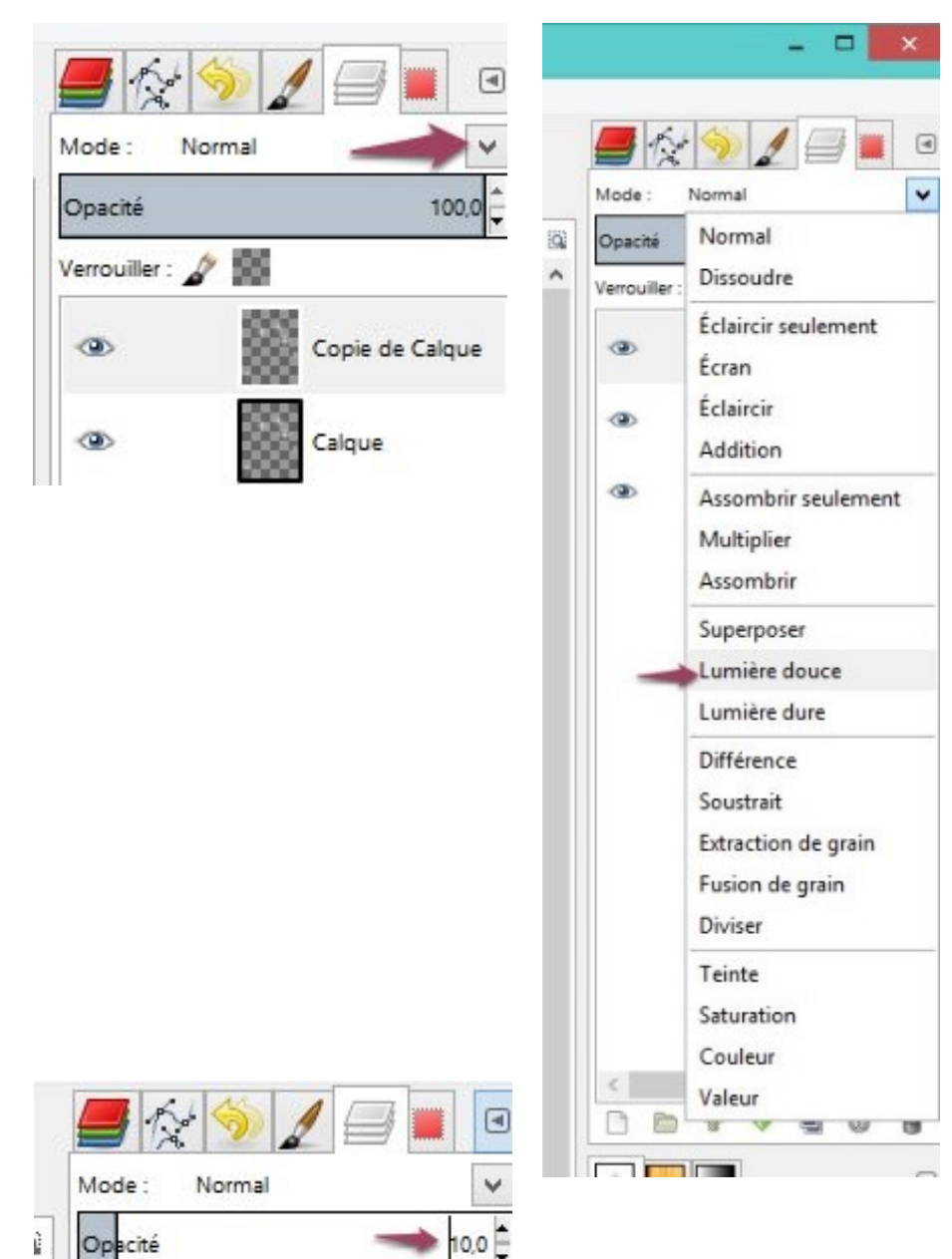

5

## Faire étinceler des objets

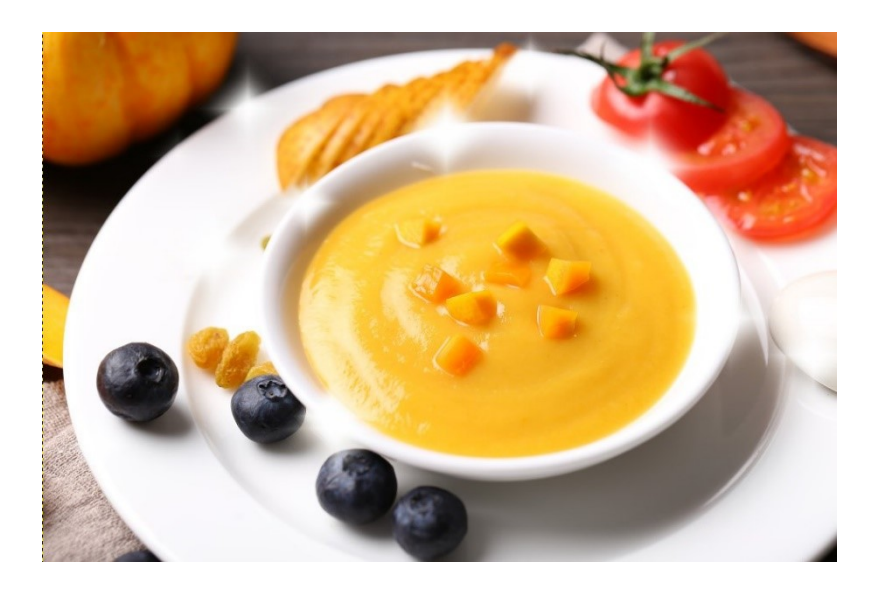

Vous pouvez effectuer cette retouche sur tout ce qui peut être étincelant :

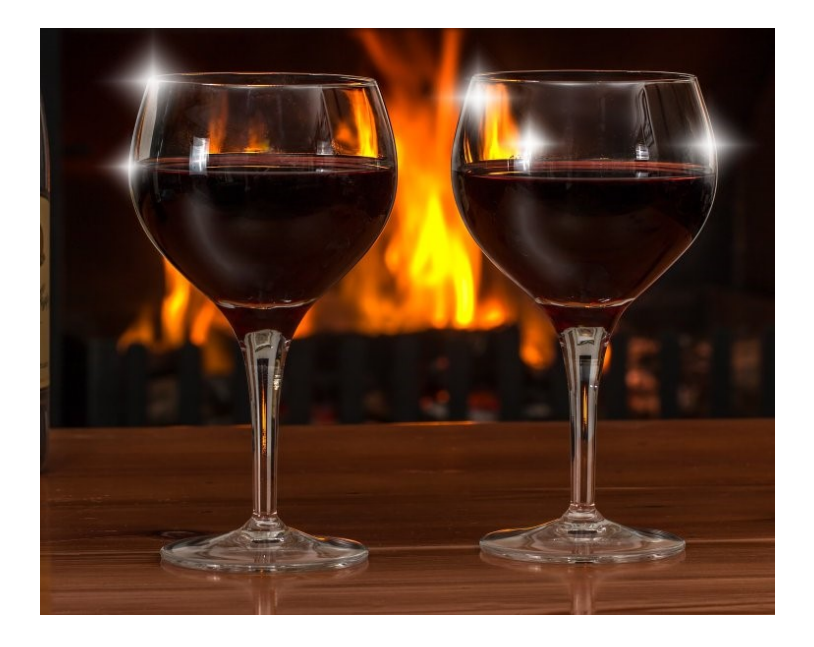

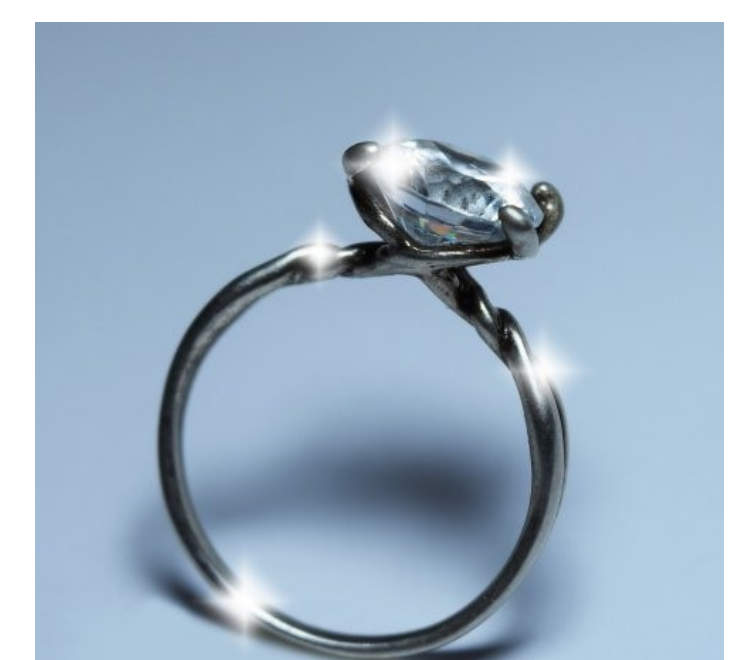

6